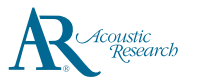

# Schnellstartanleitung

# Allgemeine Bedienungselemente

Acoustic Research M20

www.acoustic-research.com

### Herzlichen Glückwunsch zum Erwerb Acoustic Research Music Players mit hoher Auflösung.

Lesen Sie bitte diese Schnellanleitung für Hinweise zum Gebrauch des Players.

## **Erste Schritte**

- 1. Laden des Players
- Laden Sie den Player mit dem USB-Netzteil, das der USB-Akkuladespezifikation 1.2 oder höher entspricht (nicht mitgeliefert).
- Ein Netzteil mit einem Ausgang von 5V/2A wird zum Hochgeschwindigkeitsladen empfohlen.
  Vor der Erstinbetriebnahme sollte der Plaver
- Vor der Erstinbetriebnahme sollte der Player mindestens 6 Stunden lang geladen werden.
- Der Player wird auch immer automatisch geladen, wenn Sie ihn mit Ihrem Computer verbinden. Der Ladevorgang kann langsamer stattfinden, und die Ladedauer hängt vom Stromausgangs des USB-Ports ab.
- 2. Einsetzen oder Entfernen der microSD-Karte
- Öffnen Sie den Schutzdeckel des microSD-Steckplatzes. Setzen Sie die microSD-Karte\* sanft in den microSD-Steckplatz ein. Schließen Sie den Schutzdeckel.
- Vor dem Entfernen einer microSD-Karte die angeschlossene SD-Karte antippen In der Benachrichtigungsleiste die SD-Karte antippen, um die Bereitstellung der SD-Karte aufzuheben. Danach den Schutzdeckel öffnen und die Karte sanft hineindrücken, damit sie freigegeben wird.
- 3. Übertragung von Audiodateien auf Ihren Player Windows 7/Windows 8/Windows 10:
- Verbinden Sie Ihren Player mit dem Computer.
- Öffnen Sie Windows Explorer, wählen Sie Computer und öffnen Sie ARM20 unter Tragbare Geräte.
- Öffnen Sie das gewünschte Speichermedium Interne SD-Karte oder SD-Karte (optional, falls nur die microSD-Karte installiert ist).
- Durch Drag-and-drop können Sie die Audiodateien (oder Ordner mit Audiodateien) an die gewünschten Zielorte übertragen.\*\*

#### Mac OS X (10.5 oder höher):

- Android File Transfer von www.android.com/filetransfer/ downloaden und installieren (nur bei der Erstinstallation).
- Verbinden Sie Ihren Player mit dem Computer.
- Führen Sie Android File Transfer aus, falls das Programm nicht automatisch erscheint.
- Wählen Sie das gewünschte Speichermedium, indem Sie auf die Registerkarte Interne SD-Karte oder SD-Karte klicken (optional, falls nur die microSD-Karte installiert ist).
- Durch Drag-and-drop können Sie die Audiodateien (oder Ordner mit Audiodateien) an die gewünschten Zielorte übertragen.\*\*
- 4. Trennen Sie den Player vom Computer ab, und genießen Sie die Musikwiedergabe unterwegs.

### \* microSD-Karten bis zu 200 GB werden unterstützt.

\*\* Musikdateien werden automatisch unter verschiedenen Ansichten organisiert, je nach den in jeder Datei eingebetteten Musik-Tags.

Brauchen Sie Hilfe? Schicken Sie das Produkt nicht an das Geschäft zurück. Besuchen Sie www.acoustic-research.com für die neueste Firmware, die Bedienungsanleitung und FAQ.

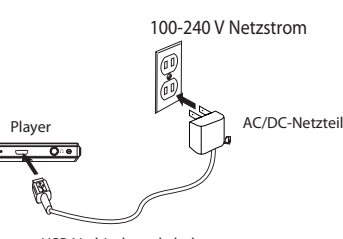

#### USB-Verbindungskabel

\* Verwenden Sie nur das USB-Netzteil, das der USB-Akkuladespezifikation 1.2 oder höher entspricht (nicht mitgeliefert). \* Das Bild dient nur zu Referenzzwecken. Das im Bild gezeigte AC/DC-Netzteil kann vom tatsächlichen Produkt verschieden sein. \* Die Musikwiedergabe ist möglich, während der Akku geladen wird, doch wird der Ladevorgang dadurch verzögert.

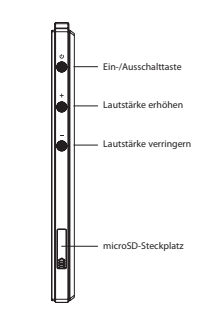

| Schalten Sie den Player ein                                                      | Drücken und halten Sie die Ein-/Ausschalttaste 3 Sekunden lang.                                                                                                    |
|----------------------------------------------------------------------------------|----------------------------------------------------------------------------------------------------|
| Schalten Sie den Player aus                                                      | Drücken und halten Sie die Ein-/Ausschalttaste 1 Sekunde lang.                                                                                                    |
| Schalten Sie das Display aus, und sperren Sie das Touch-Display                  | Wenn das Display eingeschaltet ist, drücken Sie die Stromtaste. Das<br>Display schaltet sich nach einer Periode der Inaktivität ebenfalls<br>automatisch aus (standardmäßig nach 1 Minute).        |
| Schalten Sie das Display ein, und<br>lösen Sie die Sperre des Touch-<br>Displays | Wenn das Display ausgeschaltet ist, drücken Sie die Stromtaste.<br>Führen Sie das Schloss-Symbol durch eine Wischbewegung gegen<br>einen Rand des Bildschirms.                                     |
| Gehen Sie zum Startbildschirm                                                    | Tippen Sie das Start-Symbol () an, um den Hauptbildschirm<br>aufzurufen.                                                                                                    |
| Gehen Sie zum APPS-Menü                                                          | Tippen Sie im Startbildschirm das APPS-Symbol in der unteren rechten Ecke an.                                                                                                    |
| Zu einer Audiodatei navigieren                                                   | Tippen Sie im APPS-Menü einen <b>AR Music Player</b> an. Tippen Sie<br>im AR Music Player die gewünschte Ansicht an, indem Sie die<br>entsprechende Registerkarte am oberen Bildschirmrand wählen. |
| Eine Audiodatei wiedergeben                                                      | Tippen Sie eine Musikdatei in einer beliebigen Ansicht an.                                                                                                    |
| Die Wiedergabe unterbrechen                                                      | Drücken Sie die Taste <b>Wiedergabe (▶</b> )/ <b>Pause (II</b> ) während der<br>Musikwiedergabe im Widget oder in der AR Music Player App. Zur<br>Fortsetzung der Wiedergabe erneut drücken.       |
| Das Optionsmenü anzeigen                                                         | In der Navigationsansicht tippen Sie einen Medienartikel an und<br>halten Sie ihn gedrückt.                                                                                                    |
| Die Lautstärke einstellen                                                        | Drücken Sie die Taste 'Lautstärke verringern', um die Lautstärke zu<br>verringern, bzw. die Taste 'Lautstärke erhöhen', um die Lautstärke zu<br>erhöhen.                                           |
| Zur nächsten Datei springen                                                      | Drücken Sie die Taste <b>&gt;&gt;1</b> im Widget oder in der AR Music Player App.                                                                                                    |
| Zur vorherigen Datei springen                                                    | Drücken Sie die Taste Idd im Widget oder in der AR Music Player App.                                                                                                    |
| Dateien vom Player löschen                                                       | Tippen Sie die Datei an und halten Sie sie gedrückt, bis das Options-<br>menü angezeigt wird. Wählen Sie 'Löschen', und bestätigen Sie den<br>Vorgang.                                             |
| Erzwungenes Abschalten des Players<br>(falls er nicht anspricht)                 | Drücken und halten Sie die Ein-/Ausschalttaste 10 Sekunden lang.                                                                                                    |

Touch-Display

> ©2016 VOXX Accessories Corporation Eine Zweigstelle im Mehrheitsbesitz von VOXX International Corporation Indianapolis, IN Warenzeichen registriert Gedruckt in China v1.0 (1.0.0.0) (DE)